# Manual para la Base de Datos de Expertos en Zonas Áridas

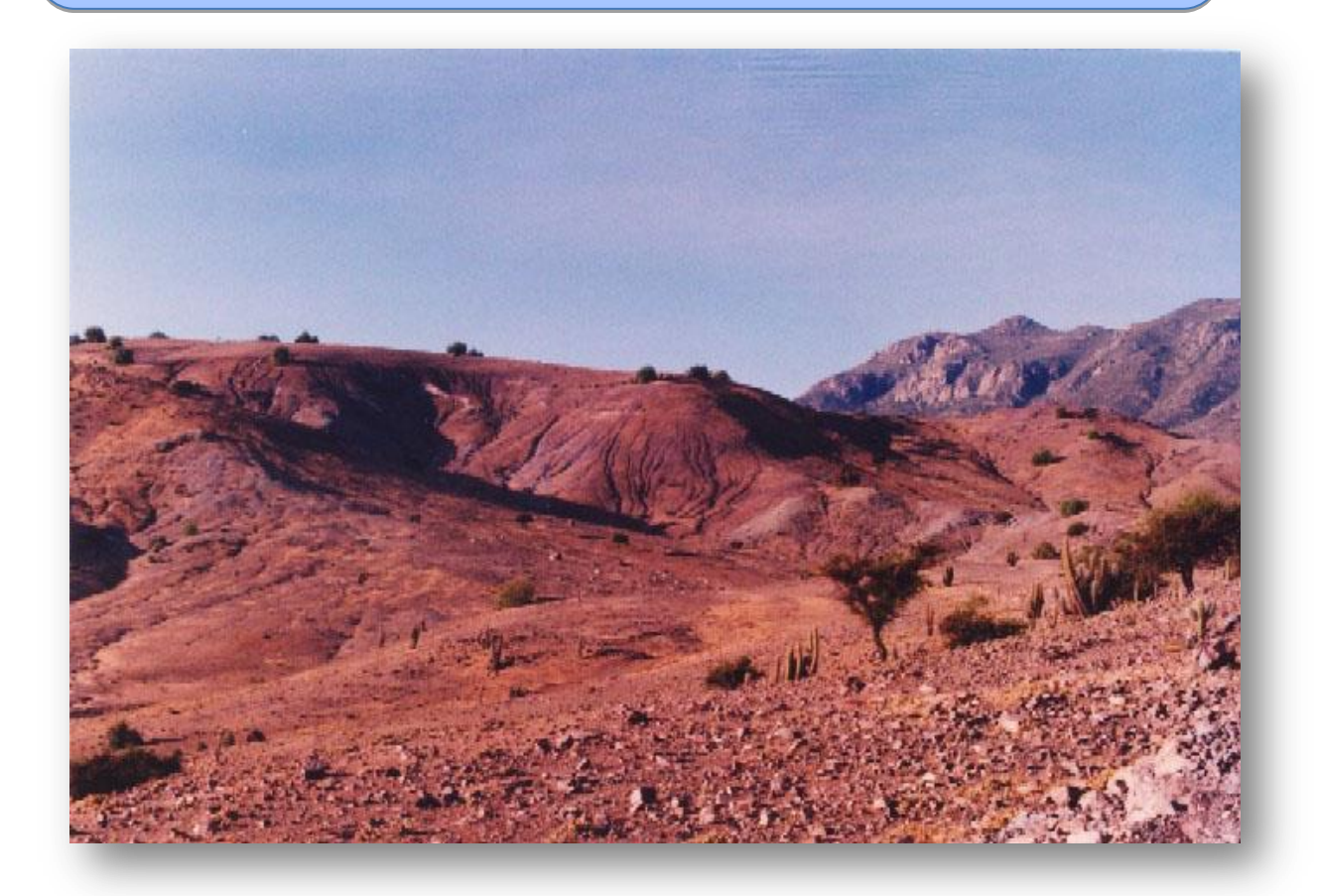

El objetivo de la Base de datos es mantenerse actualizado con respecto a las instituciones y expertos activos en la región, además de seguir **nuevos desarrollos** con respecto a proyectos, publicaciones y eventos. La Base de Datos es **libremente accesible** en línea, y cualquier instituto puede solicitar acceso para contribuir o actualizar la Base de Datos "Expertos en Zonas Áridas". La base de datos en línea **puede ser colocado en cualquier sitio web**, y está disponible en tres formatos: como página, como columna y como barra de búsqueda.

## Contenido

| Estructura de la Base de Datos2                                     |
|---------------------------------------------------------------------|
| Información disponible en la Base de Datos 4                        |
| ¿Cómo ingresar datos?6                                              |
| Paso 1: Pedir acceso a la Base de Datos6                            |
| Paso 2: Ingresar a la plataforma para ingresar datos6               |
| Paso 3: Ingresar datos7                                             |
| Actualizar la información de tu Institución7                        |
| Ingresar una especialista8                                          |
| Ingresar un proyecto                                                |
| Ingresar una publicación11                                          |
| Ingresar un evento                                                  |
| Instrucciones para realizar asociaciones13                          |
| Insertar la Base de Datos de Expertos en Zonas Áridas en sitios web |

## Estructura de la Base de Datos

El **Administrador** de la Base de Datos, es el lugar donde se puede añadir y modificar los datos de la Base de Datos. Para ingresar al Administrador, necesitas una contraseña.

El **Visualizador** de la Base de Datos visualiza todo los datos guardados en la Base de Datos. Es accesible para todos y puede ser implementado en diferentes sitios web.

## Administrador

- Base de datos en servidor
- Diferente tipos de usuarios
- Cada institucion puede modificar sus datos e ingresar nuevos registros para expertos, publicaciones, proyectos y eventos

## Visualizador 🔨

- Visualiza los nuevos ingresos a la base de datos
- Calendario de eventos ingresados
- Buscadoravanzado
- Se permite implementar en cualquier sitio web

Fig. 1 Estructura de la base de datos

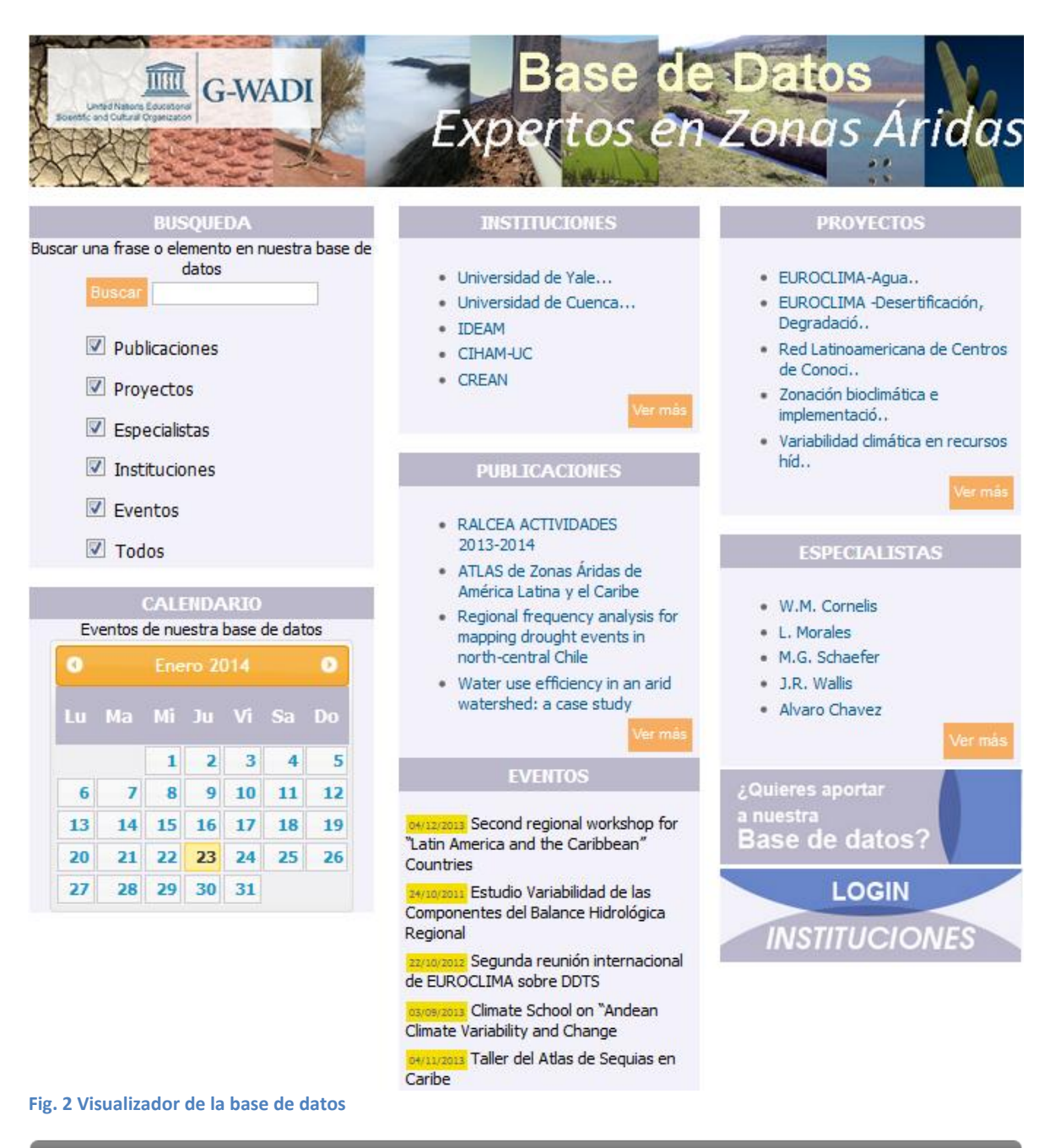

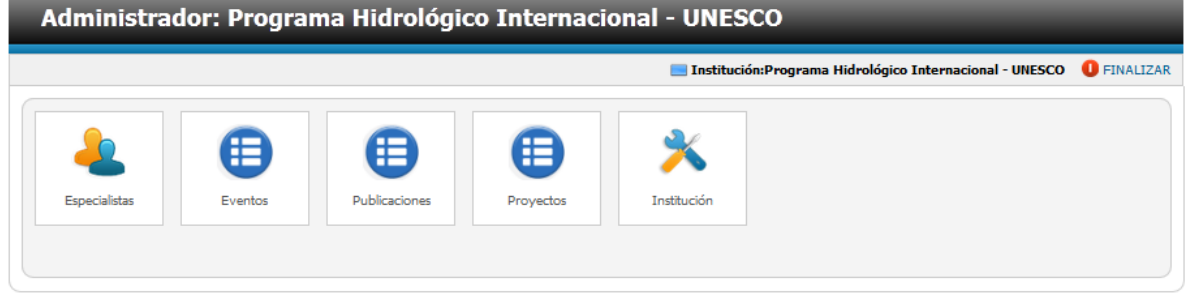

Fig. 3 Administrador de la base de datos

### Información disponible en la Base de Datos

- **Instituciones**: dirección, teléfono, fax, resumen de actividades, imagen, archivo, representante(s), mail, sitio web y tipo de institución
- **Proyectos**: nombre, área geográfica, país, objetivo general, objetivo especifico, aéreas temáticas, abstracto del proyecto y documento
- **Publicaciones**: titulo, sitio web, resumen, año, idioma, tipo, ISNN, ISBN, ubicación, imagen y documento
- Eventos: titulo, fecha, sitio web, tipo, imagen, link (youtube o externo), resumen y archivo
- **Especialistas**: nombre, dirección, teléfono, mail, sitio web, foto, archivo, formación, experiencia y resumen perfil

Cada especialista, publicación, evento, proyecto e institución tiene su propia página web que contiene la información y cuál puede ser vinculado a otros especialistas, publicaciones, eventos, proyectos o instituciones.

| South and Calar                                                                                                    | G-1                                                                                                    | WADI                                                                                                    | Base<br>oerto:                                                                                                    | e <mark>de Dat</mark> o<br>s en Zono                                                                                                    | <mark>s</mark><br>s Árida:                                                                                           |
|----------------------------------------------------------------------------------------------------|----------------------------------------------------------------------------------------------------|----------------------------------------------------------------------------------------------------|----------------------------------------------------------------------------------------------------|----------------------------------------------------------------------------------------------------|----------------------------------------------------------------------------------------------------|
|                                                                                                    | Proved                                                                                                    | rto: Managing Water Reso                                                                                                    | urces in Latin                                                                                                    | America and the Caribb                                                                                                    | Inicio Imprimir Volv<br>ean                                                                                          |
| Alias:                                                                                                    | MWAR-L                                                                                                    | AC                                                                                                    | Fecha Inicio:<br>Fecha Final:                                                                                                    | 29-10-2013<br>29-10-2013                                                                                                    |                                                                                                    |
| Areas Geogi                                                                                                    | ráfica: Multinaci                                                                                                    | onal                                                                                                    | Areas<br>Temáticas:                                                                                                    | <ul> <li>Degradación de Tien</li> <li>Desertificación</li> <li>Sequía</li> </ul>                                                                                                    | а                                                                                                    |
| País:                                                                                                    | Chile                                                                                                    |                                                                                                    | Región o<br>comuna::                                                                                                    | América Latina                                                                                                    |                                                                                                    |
| Objetivo Get<br>The objective<br>capacity to ma<br>areas in LAC ti<br>regional coope<br>experiences au<br>relevant partm<br>Objetivo Esp<br>The project ha<br>governance au<br>governance au<br>management;<br>asses and impi<br>management ii | neral:<br>of the MWAR-L.<br>anage the water<br>hrough network<br>eration. This will<br>and participating<br>ners in Latin Ame<br>pecifico:<br>as three main th<br>s a basis to atta<br>use of modern i<br>rove water use<br>nduding decision | AC project is to strengthen the<br>resources of arid and semiarid<br>ing and facilitating international and<br>be achieved by developing pilot<br>in regional projects together with<br>trica.<br>ematic priorities: improved water<br>in integrated water resources<br>techniques and methodologies to<br>efficiency; hydro-climatic risk<br>n making; | Abstract del pi<br>The MWAR -LAC<br>Fund (FUST) and<br>Hydrological Prog<br>Arid and Semi-Ari<br>located in la Sere<br>centers under the<br>Descargar | royecto:<br>project is funded by the Flande<br>is implemented by the UNESCO<br>gramme (IHP) in collaboration wit<br>id Zones in Latin America and the<br>ena, Chile, which belongs to the<br>e auspices of UNESCO. | rs-UNESCO Science Trus<br>International<br>h the Water Center for<br>e Caribbean (CAZALAC)<br>network of Category II |
| ESPEC                                                                                                    | IALISTAS                                                                                                    | PUBLICACIONES                                                                                                    | INSTITUCI                                                                                                    | IONES EVENT                                                                                                    | os                                                                                                    |
| • Jorge                                                                                                    | e Nuñez                                                                                                    | No Existen elementos                                                                                                    | <ul> <li>Centro de<br/>para Zona<br/>América L<br/>Caribe</li> </ul>                                                                                  | el Agua 23/01/2014 - T.<br>as Áridas de Atlas de Sequia<br>atina y el                                                                                                    | aller del<br>Is en Caribe                                                                                            |

Fig. 4 Ejemple de una página web de un proyecto

En **el calendario** los eventos ingresados en la Base de Datos están marcados. Si se selecciona una fecha con uno o varios eventos, se muestra el listado de eventos programados o realizados en esa fecha.

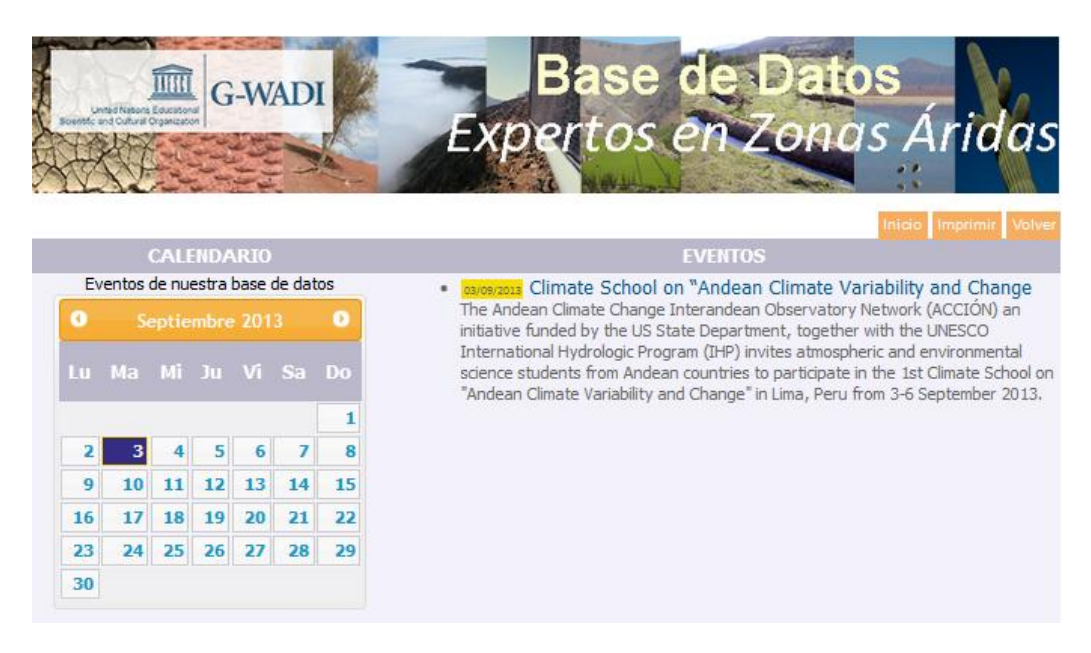

Fig. 5 El calendario de la base de datos con sus eventos asociados

Dentro de la Base de Datos **un buscador** está instalado cual permite buscar dentro de la base de datos. Es posible de especificar los campos dentro cual quieres buscar: especialistas, publicaciones, eventos, proyectos e instituciones o todos. De esta manera es por ejemplo posible de buscar especialistas que trabajan en el mismo país y en la misma área tuyo.

| Lined Hasse Exception<br>Sector of Calculations                                                            | Base de Datos<br>Expertos en Zonas Áridas                                                                                                    |
|----------------------------------------------------------------------------------------------------|----------------------------------------------------------------------------------------------------|
|                                                                                                    | Inicio Imprimir Volver                                                                                                    |
|                                                                                                    | Elementos 2 encontrados                                                                                                    |
| Buscar una frase o elemento en nuestra b<br>datos<br>BUSQUEDA sequia chile<br>V Publicaciones<br>Proyectos | vase de Variabilidad climática en recursos hídricos() porsero<br>Una nueva actividad iniciada por CAZALAC explora el vínculo entre los eventos de "El Niño"<br>y el clima de la IV Región de Chile. Sostenidamente diversos estudios han venido indicando<br>que un exceso de lluvia y flujo de agua en la costa occidental de América del Sur se<br>correlaciona fuertemente con altas temperaturas superficiales del agua en el Océano<br>Pacífico. A través de modelos estadísticos, se está desarrollando una línea de investigación<br>sobre predicción de eventos dimáticos extremos, como l      |
| <ul> <li>Especialistas</li> <li>Instituciones</li> <li>Eventos</li> <li>Todos</li> </ul>                   | Wilfredo Alfaro Catalán Corporación Nacional Forestal Chile ESPECIALISTA<br>Santiago 2002 a la fecha Punto Focal para 31 de la Convención de Naciones Unidas para el<br>Combate a la Desertificación y la Sequía, UNCCD. Oficina de Coordinación Nacional<br>PANCD-31. CORPORACIÓN NACIONAL FORESTAL, CONAF. MINISTERIO DE AGRICULTURA<br>DE 31.<br>2002 a la fecha Coordinador Nacional del Programa de Acción Nacional contra la<br>Desertificación y la Sequía en 31, PANCD-31. Oficina de Coordinación Nacional PANCD-31.<br>CORPORACIÓN NACIONAL FORESTAL, CONAF. MINISTERIO DE AGRICULTURA DE 31. |

Fig. 6 Ejemple de una búsqueda en la base de datos basado en un término('sequía') y un país ('Chile').

## ¿Cómo ingresar datos?

#### Paso 1: Pedir acceso a la Base de Datos

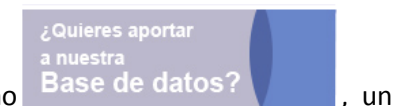

LOGIN INSTITUCIONES

En la página principal de la Base de Datos haz clic en el icono

<u>formulario de petición</u> de login aparece y le permite la elección de un login y password. Una vez que su login esta creado, se puede acceder al administrador y agregar/modificar informaciones.

Formulario peticion de Login de acceso a la Base de Datos de Expertos en Sequia

| Su nombre (Requerido):                    |
|-------------------------------------------|
| Su Email (Requerido):                     |
| Institucion (Requerido):                  |
| Acronimo                                  |
| Direccion de la Institucion (Requerido):  |
| Pais(Requerido):                          |
| Telefono:                                 |
| Sitio Web:                                |
| Login Name (Requerido):                   |
| Password (Requerido):                     |
| Password (Requerido):                     |
| Desea Tener Acceso a la Base de Datos:    |
| Desea Tener Acceso a la Base de Datos:    |
| © Si                                      |
| 🔘 No Gracias                              |
| Desea suscribirse al boletín electronico? |
| Desea suscribirse al boletín electronico? |
| © Si                                      |
| 🔘 No Gracias                              |
| Enviar formulario                         |

### Paso 2: Ingresar a la plataforma para ingresar datos

Desde la página principal de la Base de Datos haz clic en el icono navega a <u>http://database.cazalac.org/administrator/</u>

Te dirija a siguiente página:

| Jsar un nombre de usuario y<br>contraseña válido para poder tener<br>acceso a la Administración | Nombre Usuario |         |
|-------------------------------------------------------------------------------------------------|----------------|---------|
| r a la página principal del sitio.                                                              | Contraseña     |         |
|                                                                                                 | Idioma         | Defecto |

Fig. 7 Entrada al administrador de la base de datos

Ingresa tu nombre de usuario y contraseña cual recibiste por mail. Una vez iniciada sesión la página principal para ingresar datos, el Administrador de la base de datos, aparece.

| Administrador: Programa Hidrológico Internacional - UNESCO |         |               |           |                  |                                            |           |
|------------------------------------------------------------|---------|---------------|-----------|------------------|--------------------------------------------|-----------|
|                                                            |         |               |           | 🔜 Institución:Pi | rograma Hidrológico Internacional - UNESCO | FINALIZAR |
| Especialistas                                              | Eventos | Publicaciones | Proyectos | Institución      |                                            |           |

Fig. 8 Consola de administrador de información disponible en la base de datos

#### **Paso 3: Ingresar datos**

En la página principal del Administrador eliges el tipo de datos cual quieres ingresar: proyecto, publicación, evento, usuario, especialista o institución.

#### Actualizar la información de tu Institución

Haz clic en Institución en la página principal del Administrador. En la siguiente pantalla ves las informaciones de tu institución.

Para cambiar la información de tu institución haz clic en . En la siguiente pantalla ingresas todo los datos de la institución: dirección, teléfono, fax, resumen de actividades, imagen, archivo, representante(s), mail, sitio web y tipo de institución. Al final guardar todo los datos

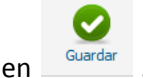

ingresados haciendo clic en

| Adminis          | strador: Programa          | a Hidrológico Internac | ional - UNESCO                                            |           |
|------------------|----------------------------|------------------------|-----------------------------------------------------------|-----------|
|                  |                            |                        | 🔲 Institución:Programa Hidrológico Internacional - UNESCO | FINALIZAR |
| Ec               | litar mis datos            |                        |                                                           | Guardar   |
| Editar Insitucio | ones:                      |                        |                                                           |           |
| Código:          |                            | Tipo:                  | - Seleccione -                                            |           |
| Nombre:          | Programa Hidrológico Inter | Representante 1:       |                                                           |           |
| Acronimo:        | PHIUNESCO                  | Representante 2:       |                                                           |           |
| Dirección:       |                            | País:                  | - Seleccione -                                            |           |
| Estado           |                            | E-mail:                |                                                           |           |
| Provincia:       |                            |                        |                                                           |           |
| Casilla postal:  |                            | Código Postal:         |                                                           |           |
| Teléfono 1:      |                            | Fax 1:                 |                                                           |           |
| Teléfono 2:      |                            | Fax 2:                 |                                                           |           |
| Teléfono 3:      |                            | Sitio web:             |                                                           |           |
| Resumen          |                            |                        |                                                           |           |
| actividades:     |                            |                        |                                                           |           |
|                  |                            |                        |                                                           |           |
|                  |                            |                        |                                                           |           |
| Imagen:          | Browse No file selected.   | jpg,gif, png           |                                                           |           |
| Archivo:         | Browse No file selected    | doc. pdf. xls          |                                                           |           |
|                  | the me serected.           | and built via          |                                                           |           |

#### Fig. 9 Formulario para actualizar datos de tu institución

Para volver al administrador principal, se puede hacer clic en la parte superior que indica 'Administrador:'.

#### Ingresar una especialista

Haz clic en Especialistas en la página principal del Administrador. En la siguiente página se muestra el listado de todos los especialistas ingresado en la base de datos para su institución. Se puede buscar un especialista, editar los datos de un especialista, borrar o agregar un especialista.

Para agregar un especialista haz clic en Nuevo . En la siguiente pantalla se ingresa todos los datos del especialista: nombre, dirección, país, teléfono, mail, sitio web, foto, archivo, formación, experiencia y resumen perfil. Para ingresar la institución, formación y país se usa el menú desplegable.

|                                                                                                    | 🔜 Institución:Programa Hidrológico Internacional - UNESCO 🛛 🚺 F | INALIZAR |
|----------------------------------------------------------------------------------------------------|-----------------------------------------------------------------|----------|
| Editar especialista                                                                                                  | Guardar                                                         | Cerrar   |
| Editar Especialista:                                                                                                 |                                                                 |          |
| Nombre: Fc<br>Institución Programa Hidrológico Internacional - UNESCO<br>Dirección: Pz<br>Ciudad: E-<br>Teléfono: Cu | Formación: - Seleccione                                         |          |
| Experiecia                                                                                                    |                                                                 |          |
| Resumen Perfil:                                                                                                    |                                                                 |          |
| Instituciones :                                                                                                    |                                                                 |          |
| Imagen: Browse. No file selected. jpg,gif, png                                                                       |                                                                 |          |
| Archivo: Browse. No file selected. doc, pdf, xls                                                                     |                                                                 |          |
| Asociaciones<br>+ Publicaciones<br>+ Eventos                                                                         | * Proyectos                                                     |          |

#### Fig. 10 Formulario para ingresar especialistas

Para agregar un imagen o archivo haz clic en el botón Examinar y selecciona la imagen o archivo cual quieres subir a la base de datos.

| Imagen:  | Examinar Ningún archivo seleccionado. jpg,gif, png  |
|----------|-----------------------------------------------------|
| Archivo: | Examinar Ningún archivo seleccionado. doc, pdf, xls |

Puedes agregar también asociaciones con publicaciones, eventos y proyectos a cual pertenece el especialista. Para realizar una asociación sigue las instrucciones cuales se encuentran más adelante en "Instrucciones para realizar asociaciones".

Una vez agregado todo los datos se guarda el perfil haciendo clic en

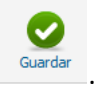

Para volver al administrador principal, se puede hacer clic en la parte superior que indica 'Administrador:'.

#### **Ingresar un proyecto**

Haz clic en Proyectos en la página principal del Administrador. En la siguiente página se ve el listado de todos los proyectos ingresado en la base de datos para su institución. Se puede buscar un proyecto, editar los datos de un proyecto, borrar un proyecto o agregar un proyecto.

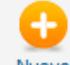

Para ingresar un proyecto haz clic en Nuevo . En la siguiente pantalla se ingresa todo los datos del proyecto: nombre, alias (acrónimo), área geográfica, país, duración del proyecto, objetivo general, objetivo específico, aéreas temáticas, resumen del proyecto y documento a agregar.

| Administrador: Programa Hidr            | ológico Internacional - UNESCO                                                                                   |
|-----------------------------------------|----------------------------------------------------------------------------------------------------|
|                                         | 📃 Institución:Programa Hidrológico Internacional - UNESCO 🛛 FINALIZAR                                            |
| Editar Proyectos                        | Guardar Cerrar                                                                                                   |
| Editar Proyecto:                        |                                                                                                    |
| Nombre:<br>Alias:<br>Areas - Seleccione | Fecha1:         23-01-2014         23           Fecha 2:         23-01-2014         23                           |
| Objetivo General:                       | Región o comuna<br>Areas Tematicas:<br>- Ninguno -<br>Sequía<br>Desertificación<br>Degradación de Tierra<br>Otro |
| Objetivo Específico:                    | Abstrac del proyecto:<br>                                                                                        |
| Asociaciones                            |                                                                                                    |
| + Instituciones + Publicaciones         | + Eventos                                                                                                    |
|                                         |                                                                                                    |

#### Fig. 11 Formulario para ingresar proyectos

Para ingresar el área geográfica y país se usa el menú desplegable. Para ingresar la duración del proyecto ingresas la fecha de inicio (fecha 1) y fecha de termina (facha 2)

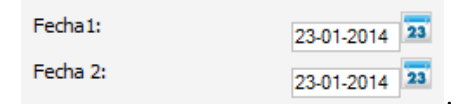

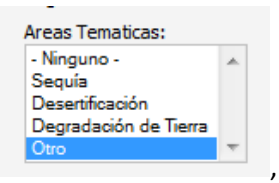

Para ingresar las aéreas temáticas se seleccionan los temas haciendo clic para seleccionar más de uno utiliza la tecla 'shift'.

Para agregar un documento haz clic en el botón examinar y se selecciona el documento.

Se puede agregar también asociaciones con instituciones, publicaciones, eventos y especialistas asociadas al proyecto. Para realizar una asociación sigue las instrucciones cuales se encuentra más adelante en "Instrucciones para realizar asociaciones".

Una vez agregado todo los datos guardo el perfil haciendo clic en

Para volver al administrador principal, se puede hacer clic en la parte superior que indica 'Administrador:'.

#### Ingresar una publicación

Haz clic en Publicaciones en la página principal del Administrador. En la siguiente página se ve el listado de todas las publicaciones ingresado en la base de datos para su institución. Se puede buscar una publicación, editar los datos de una publicación, borrar o agregar una publicación.

Nuevo Para ingresar la publicación haz clic en

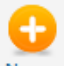

. En la siguiente pantalla ingresas todo los datos del la publicación: titulo, sitio web, resumen, año, idioma, tipo, ISNN, ISBN, información de la revista (nombre, numero y paginas), ubicación, un link externo o youtube, imagen y documento.

| Administrador: Programa Hidro                                                                                                    | lógico Interna                     | acional - UNESCO                                                       |
|----------------------------------------------------------------------------------------------------|------------------------------------|------------------------------------------------------------------------|
|                                                                                                    |                                    | 🔲 Institución:Programa Hidrológico Internacional - UNESCO  🚺 FINALIZAR |
| Editar Publicaciones                                                                                                    |                                    | Guardar Cerrar                                                         |
| Editar Publicacion:                                                                                                    |                                    |                                                                        |
| Código:<br>Titulo:<br>Sitioweb:<br>Año - Seleccione                                                                                                    | Ubicación:<br>Tipo<br>ISSN<br>ISBN | - Seleccione -                                                         |
| Resumen:                                                                                                    | Revista                            | Nombres<br>Número:<br>Páginas:                                         |
|                                                                                                    | Link externo<br>Link Youtube       |                                                                        |
| Imagen:           Browse.         No file selected.         jpg, gif, png           Documento:         Browse.         No file selected.         doc, pdf, xls |                                    |                                                                        |
| Asociaciones                                                                                                    |                                    |                                                                        |
| + Instituciones                                                                                                    |                                    | + Especialistas                                                        |
| + Proyectos                                                                                                    |                                    | + Eventos                                                              |
|                                                                                                    |                                    |                                                                        |

#### Fig. 12 Formulario para ingresar publicaciones

Para ingresar la información año, idioma y tipo se usa el menú desplegable. Para agregar un imagen o documento haz clic en examinar y selecciona el documento.

Puedes agregar también asociaciones con instituciones, proyectos, eventos y especialistas asociadas a la publicación. Para realizar una asociación sigue las instrucciones cuales se encuentran más adelante en "Instrucciones para realizar asociaciones".

Una vez agregado todo los datos guardo el perfil haciendo clic en

Para volver al administrador principal, se puede hacer clic en la parte superior que indica 'Administrador:'.

#### **Ingresar un evento**

Haz clic en Eventos en la página principal del Administrador. En la siguiente página se muestra el listado de todos los eventos ingresado en la base de datos por parte de tu institución. Se puede buscar un evento, editar los datos de un evento, borrar un evento o agregar un evento.

Para ingresar el evento haz clic en Nuevo. En la siguiente pantalla ingresas todo los datos del la publicación: titulo, fecha, sitio web, tipo, imagen, link (youtube o externo), resumen y archivo.

| Admin                                 | istrador: Programa Hid   | trológico Internacional - UNESCO                                       |          |
|---------------------------------------|--------------------------|------------------------------------------------------------------------|----------|
|                                       |                          | 🔲 Institución:Programa Hidrológico Internacional - UNESCO 🛛 🚺 F        | INALIZAR |
| E                                     | ditar Eventos            | Guardar                                                                | Cerrar   |
| Editar Evento                         | os:                      |                                                                        |          |
| Titulo:<br>Fecha<br>Sitioweb:<br>Tipo | 23-01-2014 23            | Link Youtube:                                                          |          |
| Imagen                                | Browse No file selected. | Archivo Afiche, doc:<br>BrowseNo file selected. jpg, gif,doc, pdf, xls |          |
| - Asociacio                           | DNes                     | + Especialistas                                                        |          |
| + Proy                                | ectos                    | + Publicaciones                                                        |          |

#### Fig. 13 Formulario para ingresar eventos

Para ingresar el tipo seleccionas el tipo del evento en el menú desplegable. Para añadir un imagen o archivo haz clic en examinar.

La fecha del evento ingresado va ser marcado en el calendario del Visualizador de la base de datos.

Puedes agregar también asociaciones con instituciones, proyectos, publicaciones y especialistas asociadas al evento. Para realizar una asociación sigue las instrucciones cuales se encuentra más adelante en "Instrucciones para realizar asociaciones".

Una vez agregado todo los datos guardo el perfil haciendo clic en

Para volver al administrador principal, se puede hacer clic en la parte superior que indica 'Administrador:'.

#### Instrucciones para realizar asociaciones

En la pantalla para ingresar datos de proyectos, publicaciones, eventos o especialista hay la posibilidad de hacer asociaciones.

| Asociaciones    |                 |
|-----------------|-----------------|
| + Instituciones | + Especialistas |
| + Publicaciones | + Eventos       |

Para realizar una asociación haz clic en el + , una lista aparece donde se puede elegir el registro con cual quieres hacer una asociación. Se puede usar el buscador para encontrar el dato rápido.

| Buscar Buscar |         |                                                                                                    |               |            |            |                  |
|---------------|---------|----------------------------------------------------------------------------------------------------|---------------|------------|------------|------------------|
| ID            |         | Nombre                                                                                                    | Representante | Тіро       | Pais       | Teléfono         |
| 255           | Agregar | Sistema Nacional de las Áreas de<br>Conservación del Ministerio de<br>Ambiente, Energía y<br>Telecomunicaciones |               | Costa Rica | Costa Rica |                  |
| 254           | Agregar | Universidade Estadual Paulista                                                                                  |               | Brasil     | Brasil     |                  |
| 210           |         | Universided de Careta                                                                                           |               | n-l-se     | n-l-se     | (22.0) 264 24.44 |

Cuando el registro aún no está disponible en la Base de Datos se puede agregar desde esta ventana. Al final de la lista puedes ingresar el registro y guardarlo. Es importante no olvidar después de completar la información del registro nuevo agregado.

| 298                   | Agregar | Universidad de Cuenca |  | Ecuador | Ecuador | +593 7-405-1000 |  |
|-----------------------|---------|-----------------------|--|---------|---------|-----------------|--|
| 299                   | Agregar | Universidad de Yale   |  |         |         |                 |  |
| Agregar nuevo Guardar |         |                       |  |         |         |                 |  |

## Insertar la Base de Datos de Expertos en Zonas Áridas en sitios web

Se puede insertar la Base de Datos de Expertos en Zonas Áridas en sitios en tres formas distintas:

1. La primera opción es insertar la página con la base de datos completa en el sitio web, mostrando el buscador, el calendario y los 5 últimos ingresos de Institutos, Expertos, Proyectos, Publicaciones y Eventos.

<!-- Script para copiar en cualquier pagina html con la version en espanol de la base de datos--> <iframe src="http://database.cazalac.org/index.php/es/" width="805" height="800" align="left" frameborder="0" > </iframe> <!-- Fin del script -->

2. La segunda opción es insertar la base de datos como 1 o 2 columnas en sitios web, mostrando el buscador, el calendario y los 5 últimos ingresos de Institutos, Expertos, Proyectos, Publicaciones y Eventos de forma vertical.

#### o Como 1 columna

<!-- Script para copiar en cualquier pagina html con la version en espanol de la base de datos--> <iframe src="http://database.cazalac.org/index.php/es/?task=dos" width="560" height="800" align="left" frameborder="0" > </iframe> <!-- Fin del script -->

• Como 2 columnas

<!-- Script para copiar en cualquier pagina html con la version en espanol de la base de datos--> <iframe src="http://database.cazalac.org/index.php/es/?task=dos" width="560" height="800" align="left" frameborder="0" > </iframe> <!-- Fin del script -->

3. La tercera opción es insertar solamente el buscador en sitios web.

<!-- Script para copiar en cualquier pagina html con la version en espanol de la base de datos--> <iframe src="http://database.cazalac.org/index.php/en/?task=solobuscar" width="300" height="320" frameborder="0" > </iframe> <!-- Fin del script -->